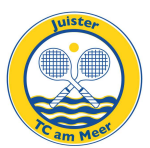

# Anleitung zur Online Buchung

Online-Buchungen als Gast (A.) und als Mitglied (B.)

## A. Buchung als Gastspieler

Für eine Buchung als Gastspieler ist eine Zahlung mit Kreditkarte oder eigenem Paypal-Konto erforderlich (bei einer Zahlung als Gastspieler mittels dem Verein erteilter Einzugsermächtigung siehe unten B.)

- 1. klicken Sie auf unserer Homepage auf "Platz online buchen"
- auf den Seiten von "Bookandplay" öffnet sich nun die tagesaktuelle Buchungsseite. Klicken Sie (unverbindlich) irgendeine beliebige Stunde an, um dann auf der nächsten Seite das Feld "Direkte Gastbuchung" anklicken zu können.
- 3. nun können Sie den von Ihnen gewünschten Platz (Außen oder Halle) nach Tag und Stunde durch Anklicken auswählen (auch mehrere Buchungen sind möglich)
- 4. anschließend "Auswahl buchen" anklicken,
- 5. geben Sie auf der nächsten sich öffnenden Seite im Feld "Beschreibung" Ihren Nachnamen an und klicken dann auf "weiter"
- 6. klicken Sie (auch wenn Sie kein Paypal-Konto sondern nur eine Amex- Visa- oder Mastercard besitzen) auf "buchen", Ihnen wird dann noch einmal Ihre Buchung angezeigt
- 7. klicken Sie auf "buchen" und bezahlen dann entweder über Ihr Paypal-Konto oder mit Ihrer Kreditkarte. Am Ende wird Ihnen Ihre Buchung noch einmal bestätigt. Fertig!

## **B.** Buchung als Vereinsmitglied

Voraussetzung für Online-Buchungen als Vereinsmitglied (oder als Gastspieler, der Buchungen mit dem Verein zu erteilender Einzugsermächtigung vornimmt) ist ein einmaliges "Registrieren" sowie bei jeder konkreten Buchung ein "Anmelden"

### **Registrieren (einmalig)**

- klicken Sie auf unserer Homepage auf "Platz online buchen" und auf der sich dann öffnenden "Bookandplay-Seite" auf irgendeine grün hinterlegte Stunde. Dies ist unverbindlich, nur so gelangen Sie auf die nächste Seite und klicken dort auf "Jetzt registrieren"
- 2. dann bitte Ihr Buchungskonto anlegen (bitte nur Felder ausfüllen, die mit einem \* versehen sind!) und geben dann noch an, ob Sie Mitglied oder Gast sind
- 3. nun "Kostenlos Registrieren" anklicken. Sie erhalten im Anschluss eine E-Mail, in der Sie den Aktivierungslink anklicken müssen. Entgegen dem Text in der Mail bedarf es keiner weiteren Freigabe durch den Verein. Sie können sofort buchen, am besten durch erneute Einwahl in das Buchungssystem über unsere Homepage. Wenn Sie direkt über Bookandplay gehen, müssen Sie vermutlich erst eine Angabe zum Verein machen. Dafür reichte die Eingabe "Juist".

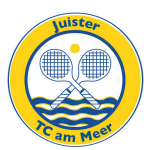

#### Anmelden (für Ihre konkrete Platzbuchung)

Um einen Platz zu buchen, müssen Sie sich zunächst "Anmelden" und können dann Ihre konkreten Buchungswünsche eingeben

- 1. klicken Sie auf unserer Homepage auf "Platz online buchen", anschließend auf der nächsten Seite (unverbindlich) irgendeine beliebige Stunde
- 2. geben Sie auf der nächsten Seite "Benutzernamen" und "Passwort" ein, so wie von Ihnen beim "Registrieren" bestimmt, und klicken dann "Anmelden" an
- 3. auf den Seiten von Bookandplay können Sie nun den von Ihnen gewünschten Platz sowie Tag und Stunde durch Anklicken auswählen (auch mehrere Buchungen sind möglich)
- 4. klicken Sie auf "Auswahl buchen", geben auf der nächsten Seite im Feld "Beschreibung" Ihren Nachnamen an und klicken dann auf "weiter"
- 5. dann können Sie wählen, ob Sie mittels dem Verein zu erteilender "Lastschrift" (zur Erteilung einer entsprechenden Einzugsermächtigung s. unten) oder mittels Paypal (eigenes Konto möglich aber nicht erforderlich, stattdessen auf der Paypal-Seite Zahlung mit Kreditkarte möglich) bezahlen möchten
- anschließend auf "buchen" klicken und auf der nächsten Seite noch einmal "buchen" anklicken
- 7. entweder Sie werden zur Bezahlung zunächst zu Paypal weitergeleitet oder Sie sehen sogleich Ihre "Buchungsbestätiung". Fertig!

#### Erteilung einer Lastschriftermächtigung für den Juister TC am Meer

Gehen Sie über den link auf unserer Homepage "Platz online buchen" zu "Bookandplay". Melden Sie sich dort mit Ihrem Benutzernamen und Ihrem Passwort an. Gehen Sie mit dem Cursor in der oberen Menüleiste auf Ihren Namen. Direkt darunter öffnet sich nun das Feld "Meine Daten". Dieses Feld anklicken und auf der neuen Seite in der linken Menüleiste anschließend das vorletzte Stichwort "Bankverbindung" anklicken. Auf der neuen Seite die Felder "Kontoinhaber" und "IBAN" auswählen und ausfüllen, einen Haken bei "Einverständnis mit Lastschriftermächtigung" setzen und danach "Speichern" anklicken. Sie werden nun gefragt: "Wollen Sie Ihre Änderungen wirklich übernehmen?" Wenn Sie alles richtig eingegeben haben, "Speichern" anklicken. Damit ist die Lastschriftermächtigung erteilt.